## COME ACCEDERE ALLA PIATTAFORMA PCTO

#### PRIMA DI INIZIARE LA PROCEDURA SBLOCCARE I POPUP

#### 1. PREMI SUL SEGUENTE LINK:

https://www.istruzione.it/alternanza/

#### 2. PREMI SU INIZIA SUBITO

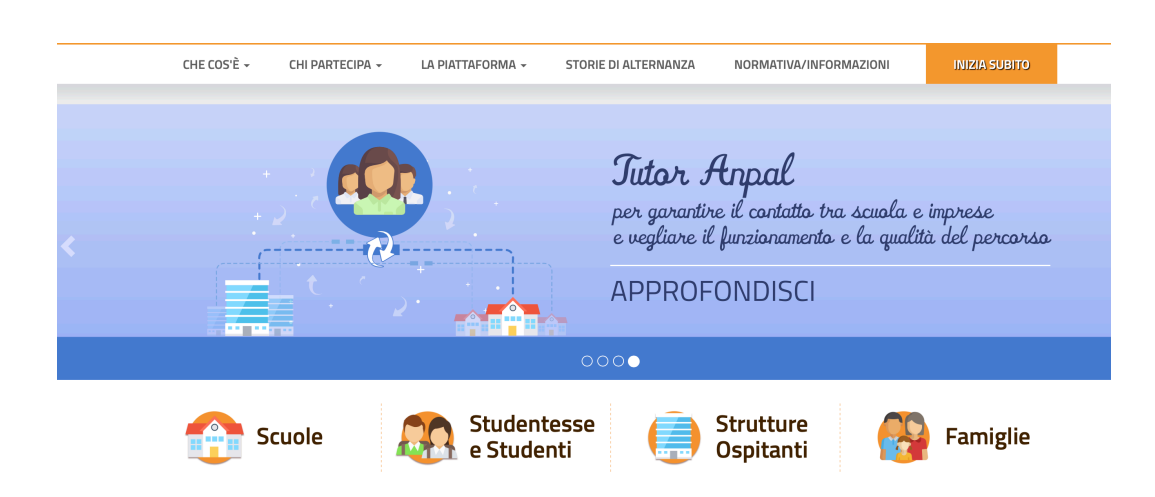

#### 3. SELEZIONE LA VOCE STUDENTESSA O STUDENTE

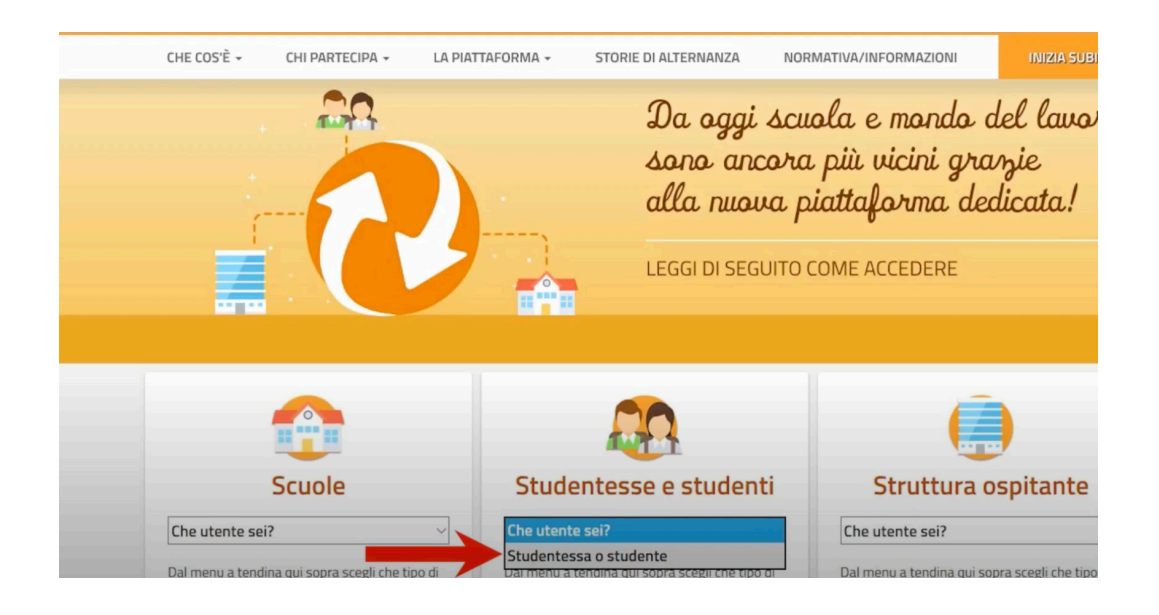

## 4. PREMI SU LOGIN

| Scuole                                         |                  | Studentesse e studenti                                                                                                    |   | Struttura ospitante                                            |        |
|------------------------------------------------|------------------|----------------------------------------------------------------------------------------------------|---|----------------------------------------------------------------|--------|
| Che utente sei?                                | ٠                | Studentessa o studente                                                                                                    | ٠ | Che utente sei?                                                | •      |
| Dal menu a tendina qui sopra sc<br>utente sei. | egli che tipo di | Accedi alla Piattaforma dell'Alternanza con le<br>stesse credenziali dell'area riservata del <b>nuovo</b><br><b>portale MIUR</b> .<br>Prima di accedere, il DSGA o l'Assistente<br>amministrativo dovrà approvare il tuo profilo. |   | Dal menu a tendina qui sopra scegli che tipo di<br>utente sei. |        |
|                                                |                  | LOGIN                                                                                                    | • |                                                                |        |
| Per saperne di più                             |                  | Per saperne di più                                                                                                    |   | Der caperne d                                                  | li niù |

# 5. INSERISCI USERNAME E PASSWORD

| ) û 🔒 https://iam.pubblica.istru: | zione.it/iam-ssum/sso/login |                          |  |
|-----------------------------------|-----------------------------|--------------------------|--|
|                                   |                             | Login                    |  |
|                                   | Regole di                   | i accesso dal 01/10/2021 |  |
|                                   | Username:                   | Username dimenticato?    |  |
|                                   | d<br>Password:              | Password dimenticata?    |  |
|                                   | ••••••                      |                          |  |
|                                   |                             | ENTRA                    |  |
|                                   |                             | OPPURE                   |  |
|                                   | <b>Entra con SPID</b>       | Approfondisci SPID       |  |
|                                   | Entra con CIE               | Approfondisci CIE        |  |
|                                   | Login with eIDAS            | Learn more about eIDAS   |  |

### 6. SELEZIONARE IL PROFILO STUDENTE

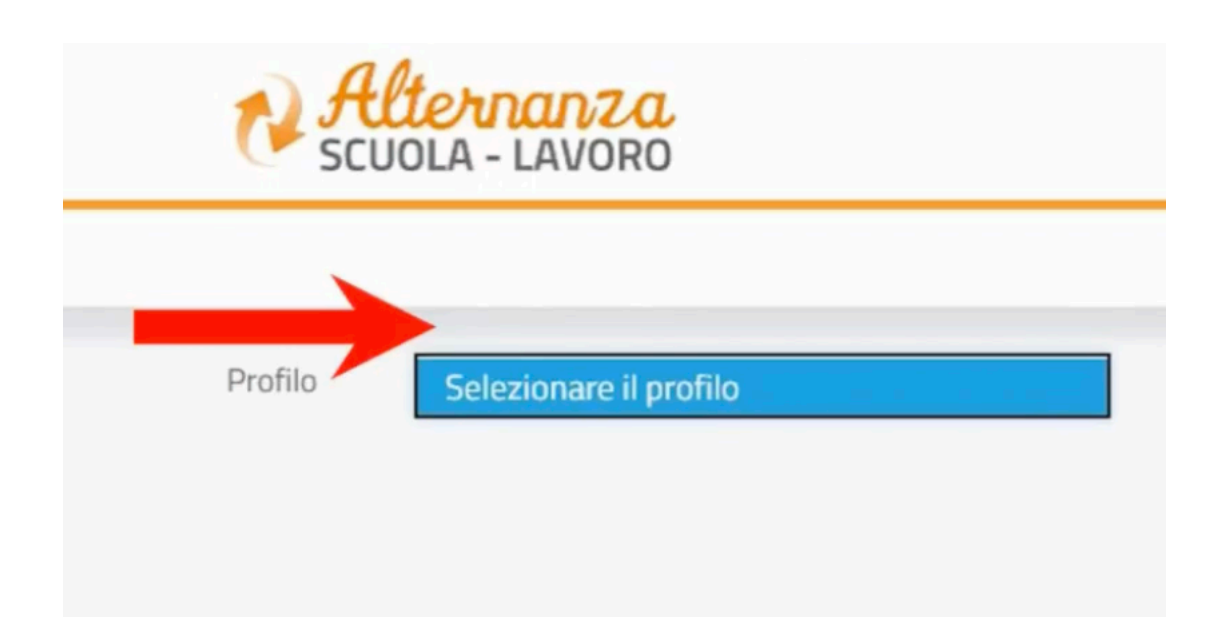

# 7. COMPARIRà LA SEGUENTE VIDEATA

| <b>#</b> SIC | CUREZZA SEGNALAZIONI APERTE | CARTELLA VALUTAZIONE |                        |
|--------------|-----------------------------|----------------------|------------------------|
|              | NOME:                       | ISTITUTO:            | CODICE MECCANOGRAFICO: |
|              | COGNOME:                    | INDIRIZZO:           |                        |
| Dati utente: | RUOLO:<br>Studente          | CITTĂ:               |                        |
|              | Le .                        | _                    |                        |
|              |                             | SCRIVANIA            |                        |
|              |                             |                      |                        |

### 8. PREMI SULL'ICONA SICUREZZA

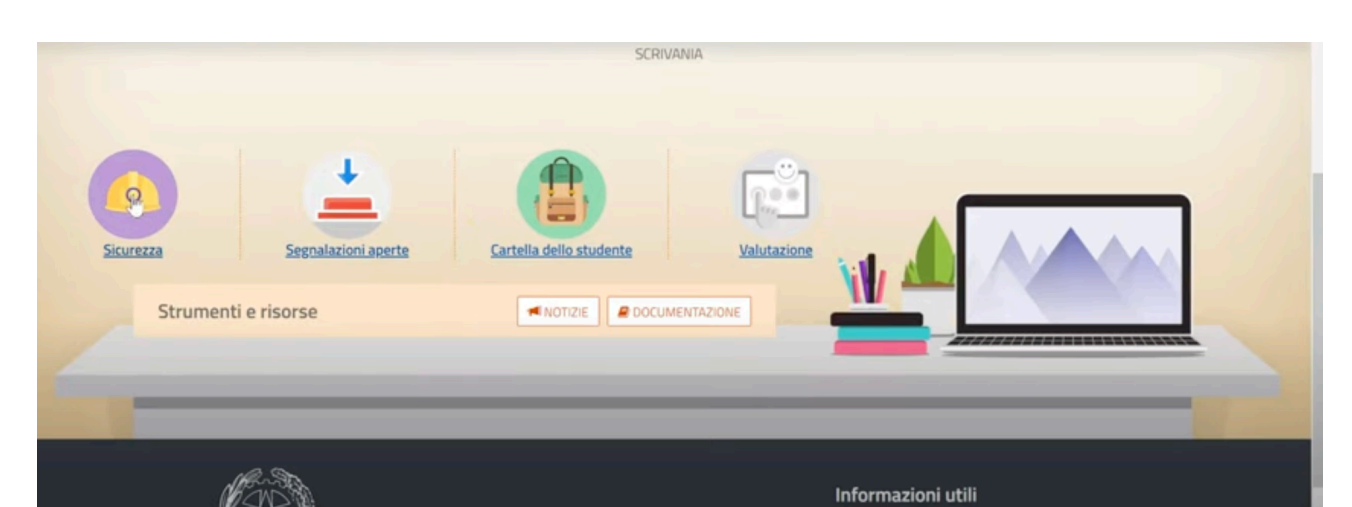

## 9. SI APRIRà LA SEGUENTE PAGINA WEB

|                                                                  | Alternanza<br>Scuola - LAVORO |                                                                     |                                                                                                    |                                                                                                    |                                                                                                    |
|------------------------------------------------------------------|-------------------------------|---------------------------------------------------------------------|----------------------------------------------------------------------------------------------------|----------------------------------------------------------------------------------------------------|----------------------------------------------------------------------------------------------------|
|                                                                  | *                             | SICUREZZA                                                           | SEGNALAZIONI APERTE                                                                                                    | CARTELLA VALUTAZ                                                                                                    | IONE                                                                                                    |
| SICUREZZA<br>Introduzione<br>Accesso al corso<br>Attestato corso |                               | Lait<br>prat<br>Ma<br>Per<br>real<br>II co<br>Al tr<br><b>Al</b> tr | ernanza scuola-lavoro è un'es<br>iche utili che ti permetteranno<br>per viverla al meglio dovrai ese<br>questo Inail - l'Istituto naziona<br>izzato uno <b>specifico percorso</b><br>rso è composto da 7 moduli co<br>ermine del corso dovrai supera<br><b>fine riceverai un attestato va</b> | erienza formativa unica, unie<br>li connetterti con il mondo d<br>re protetto dai rischi ed im<br>e per l'assicurazione contro j<br>rmativo sulla salute e sicu<br>test intermedi. Ci saranno l<br>e un test di valutazione. Avr<br>do anche in futuro per qual | ice il sapere al saper fare e al saper essere, ti dà la possibilità di svolgere esperienze<br>el lavoro.<br>parare ad adottare comportamenti sicuri, per te e per gli altri.<br>gli infortuni sul lavoro - insieme al Ministero dell'Istruzione, dell'Università e della Ricerca, ha<br>rezza nel luoghi di lavoro da seguire in modalità e-learning: "Studiare il lavoro".<br>ezioni multimedial fun glossario, esercitazioni, video, giochi interattivi e tanto, tanto altro.<br>al a disposizione 3 tentativi. E se non dovessi riuscirci, potrai ricominciare tutto dall'inizio.<br>siasi lavoro. |
|                                                                  |                               | Si pi<br>digit                                                      | recisa che superato il test final<br>talmente dal Dirigente Scolast                                                                                                    | l'attestato non sarà immed<br>n.                                                                                                    | iatamente disponibile nella tua scrivania in quanto lo stesso deve essere prima firmato                                                                                                    |
|                                                                  |                               | Potr                                                                | ai visualizzarlo e scaricarlo da                                                                                                    | tua pagina attraverso la se                                                                                                    | zione Sicurezza, funzione Attestato corso, sotto la voce Azioni selezionando l'icona 🗷                                                                                                    |
|                                                                  |                               | Find                                                                | hé l'icona non è visibile, l'attes                                                                                                    | ato non è scaricabile.                                                                                                    |                                                                                                    |

### 10. PREMERE SU ACCESSO AL CORSO

| Alternanza<br>Scuola - Lavoro    |                                                                                                    |                                                                                                    |                                                                                                    |  |
|----------------------------------|----------------------------------------------------------------------------------------------------|----------------------------------------------------------------------------------------------------|----------------------------------------------------------------------------------------------------|--|
| #                                | SICUREZZA                                                                                                    | SEGNALAZIONI APERTE                                                                                                    | CARTELLA VALUTAZIONE                                                                                                    |  |
| SICUREZZA                        | Int                                                                                                    | roduzione                                                                                                    |                                                                                                    |  |
| Introduzione<br>Accesso al corso | L'alternanza scuola-lavoro è un'esperienza formativa unica, unisce il sapere al saper fare e al saper essere, ti dà la possibi<br>pratiche utili che ti permetteranno di connetterti con il mondo del lavoro. |                                                                                                    | perienza formativa unica, unisce il sapere al saper fare e al saper essere, ti dà la possibilità di svolgere esperienze<br>di connetterti con il mondo del lavoro. |  |
| ALLESLALD COPSO                  | Ma                                                                                                    | Ma per viverla al meglio dovrai essere protetto dai rischi ed imparare ad adottare comportamenti sicuri, per te e per gli altri.                                                                                                    |                                                                                                    |  |
|                                  | Per                                                                                                    | Per questo Inail - l'Istituto nazionale per l'assicurazione contro gli infortuni sul lavoro - insieme al Ministero dell'Istruzione, dell'Università e della Ricerca,<br>realizzato uno specifico percorso formativo sulla salute e sicurezza nel luoghi d'iavoro da seguire in modalità e-learning: "Studiare il lavoro".<br>Il corso è composto da 7 moduli con test intermedi. Ci saranno lezioni multimediali un glossario, esercitazioni, video, giochi interattivi e tanto, tanto altro.<br>Al termine del corso dovrai superare un test di valutazione. Avrai a disposizione 3 tentativi. E se non dovessi riuscirci, potrai ricominciare tutto dall'inizio |                                                                                                    |  |
|                                  | li co                                                                                                    |                                                                                                    |                                                                                                    |  |
|                                  | Al ti                                                                                                    |                                                                                                    |                                                                                                    |  |
|                                  | Alla                                                                                                    | Alla fine riceverai un attestato valido anche in futuro per qualsiasi lavoro.                                                                                                    |                                                                                                    |  |
|                                  | Si p<br>digi                                                                                                    | ecisa che superato il test finale<br>almente dal Dirigente Scolasti                                                                                                    | e, l'attestato non sarà immediatamente disponibile nella tua scrivania in quanto lo stesso deve essere prima firmato<br>co.                                        |  |
|                                  | Pot                                                                                                    | ai visualizzarlo e scaricarlo dall                                                                                                    | la tua pagina attraverso la sezione Sicurezza, funzione Attestato corso, sotto la voce Azioni selezionando l'icona 🗷                                               |  |
|                                  | Fine                                                                                                    | hé l'icona non è visibile. l'attest                                                                                                    | tato non è scaricabile.                                                                                                    |  |

# 11. CLICCARE SU STUDIARE IL LAVORO

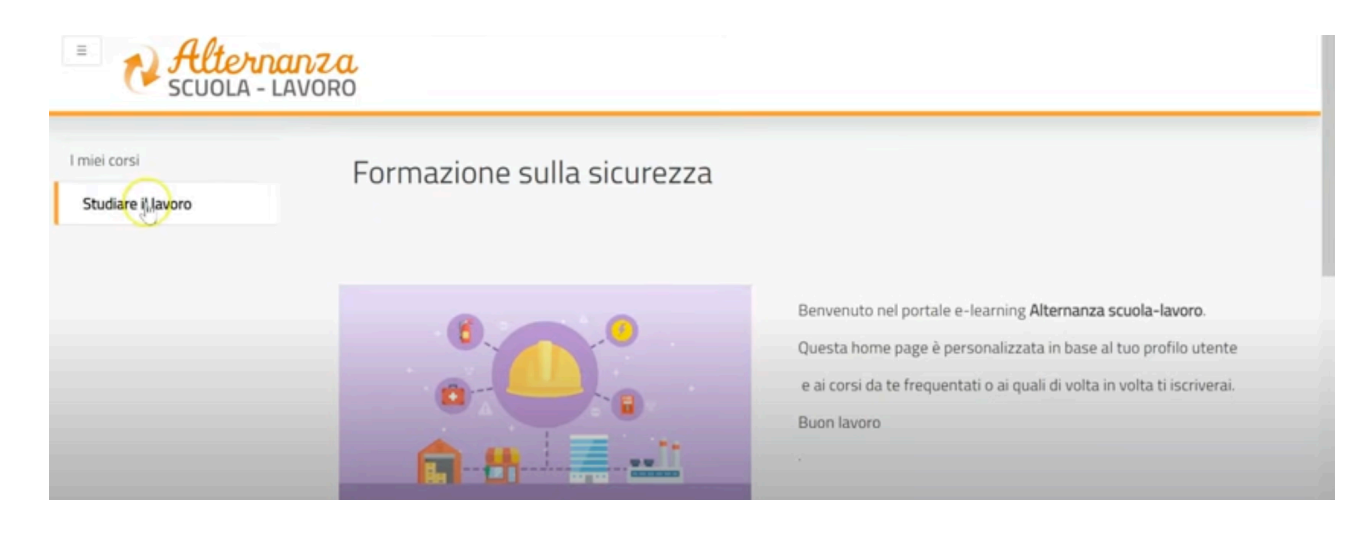

### 12. VISIONARE I 7 MODULI, SVOLGERE E SUPERARE IL QUIZ FINALE

|                    | ricominciare tutto dall'inizio. Alla fine riceverai un <b>attestato</b> valido anche in futuro per qualsiasi         |  |  |  |  |
|--------------------|----------------------------------------------------------------------------------------------------|--|--|--|--|
| tudiare il lavoro  | lavoro.                                                                                                    |  |  |  |  |
| Corso              | 1. Il percorso Altereanza scuola-lavoro                                                                              |  |  |  |  |
| miei corsi         | Introduzione                                                                                                    |  |  |  |  |
| Studiare il lavoro | Il programma di Alternanza scuola-lavoro<br>Formazione, informazione e addestramento                                 |  |  |  |  |
|                    | Caso di studio<br>- Video (trevirgolaottantasette)                                                                   |  |  |  |  |
|                    | 2. Riferimenti normativi e D. Lgs. n. 81/2008                                                                        |  |  |  |  |
|                    | Condizioni per l'accesso: L'attività 1. Il percorso Alternanza scuola-lavoro deve risultare spuntata come completata |  |  |  |  |
|                    | Riferimenti normativi                                                                                                |  |  |  |  |
| 10-00MG            | II decreto legislativo n. 81/2008<br>Game On                                                                         |  |  |  |  |

N.B.

SE COMPARE IL SEGUENTE MESSAGGIO, COME CONSIGLIATO A INIZIO TUTORIAL, SBLOCCATE I POPUP

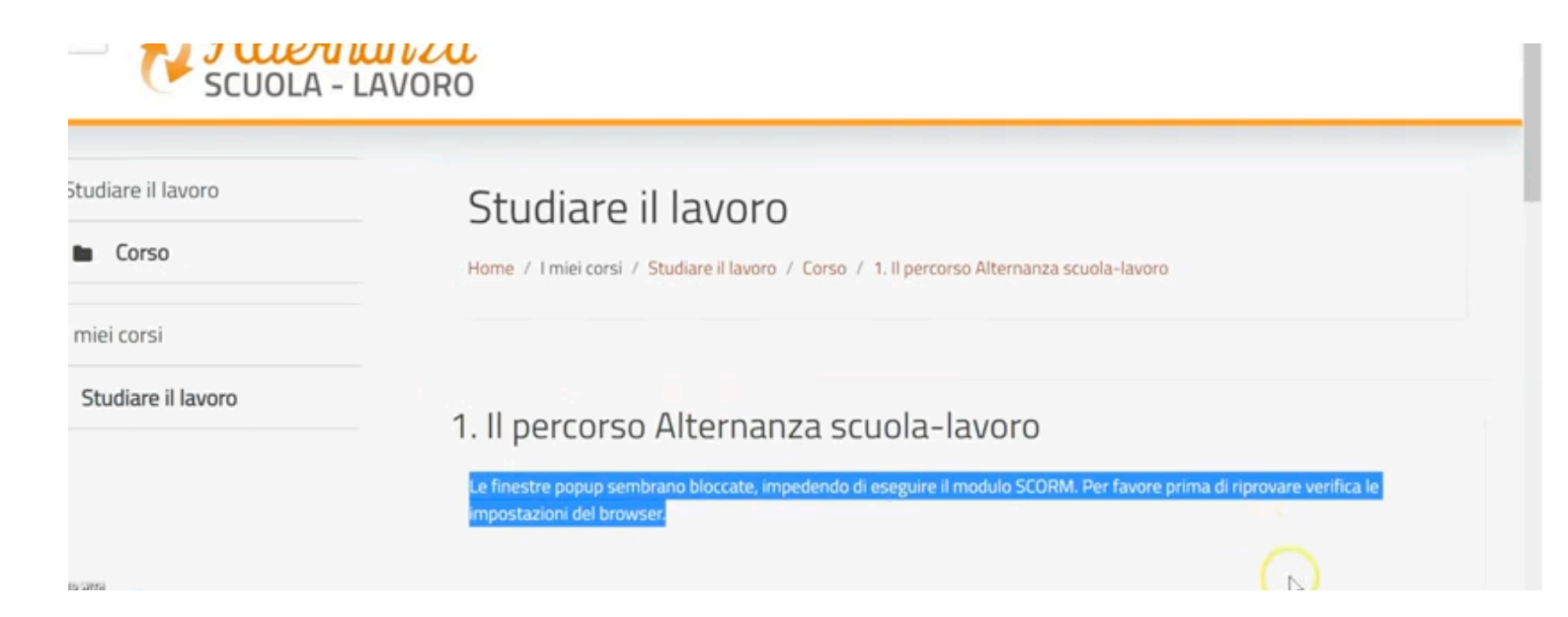